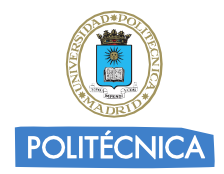

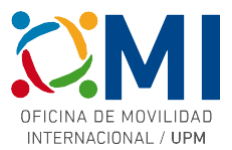

# Instrucciones para rellenar el *Learning Agreement* para el curso BIP: "Literarisches Prag. Auf den Spuren der deutschsprachigen Schriftsteller in Prag."

## Paso 1

Accede a la página <u>https://learning-agreement.eu/</u> y pulsa en "LOGIN TO ACCESS YOUR LEARNING AGREEMENT".

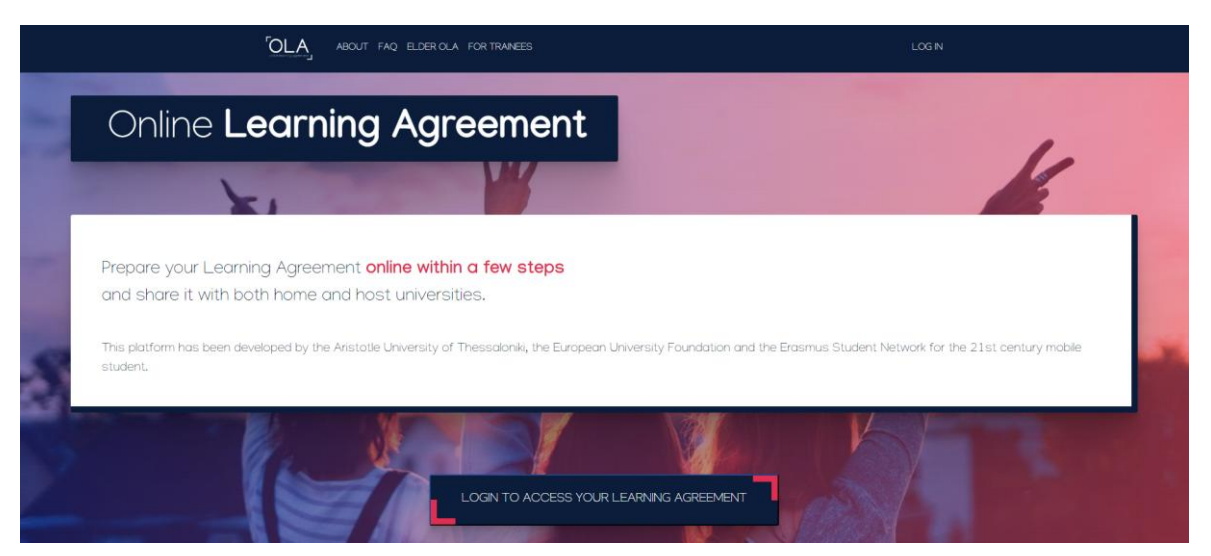

### Paso 2

Selecciona la opción de "Log in with MyAcademicID" para acceder utilizando tus credenciales UPM.

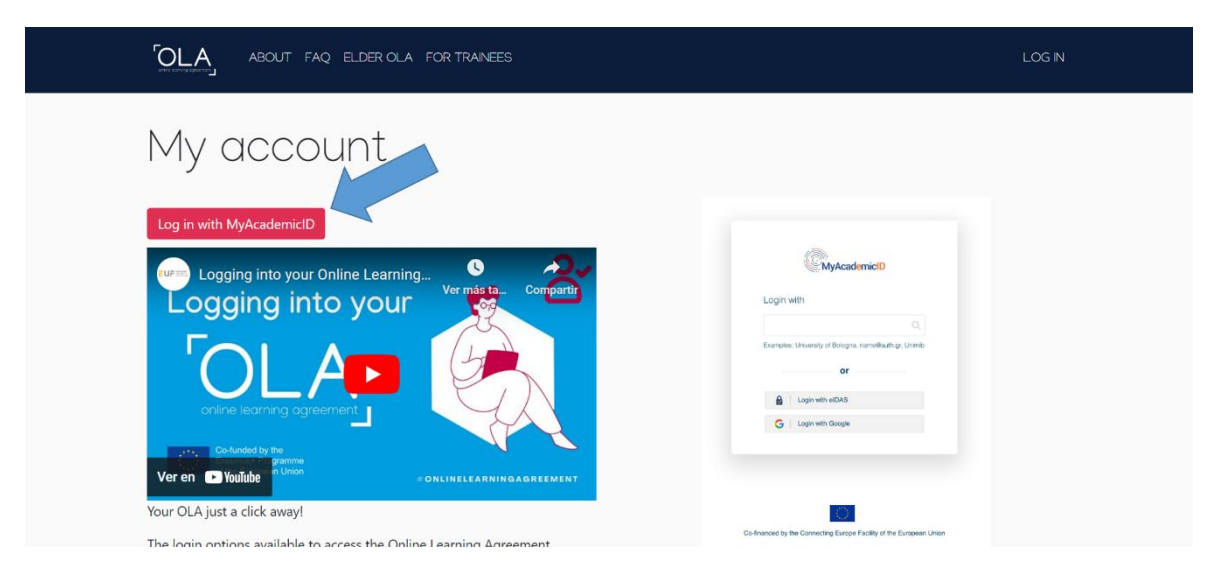

### Paso 3

En el recuadro de MyAcademicID escribe "upm" y selecciona la "Universidad Politécnica de Madrid".

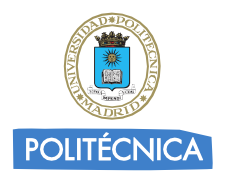

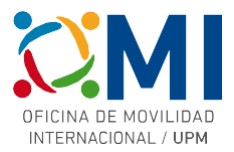

| <b>MyAcademicID</b>                                  |   |
|------------------------------------------------------|---|
| Login with                                           |   |
| upm                                                  | × |
| Universidad Politécnica de Madrid<br>upm es          | > |
| Université de Paris 6 - Pierre et Marie C<br>upmc.fr |   |
| Universiti Putra Malaysia<br>upm.edu.my              |   |
| or                                                   |   |
| Login with eIDAS                                     |   |
| G Login with Google                                  |   |

Serás redirigido a la página de autenticación de la UPM.

#### Paso 4

Autentícate con tus credenciales UPM.

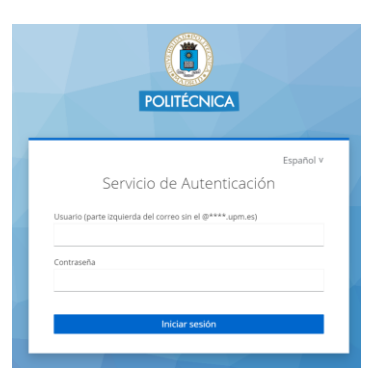

### Paso 5

Si es la primera vez que accedes a la plataforma, deberás rellenar tus datos personales.

| My Personal Information                                                         |                           |             |               |
|---------------------------------------------------------------------------------|---------------------------|-------------|---------------|
| Firstname *                                                                     |                           | Lastname *  |               |
| Date of birth *                                                                 | Gender *                  | •           | Nationality * |
| Field of education *                                                            | ondenned                  | Study cycle | •             |
|                                                                                 |                           | 0           |               |
| I have read and agree to the Terms a<br>Terms and Conditions and Privacy Policy | nd Conditions and Privacy | Policy *    |               |

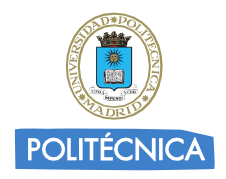

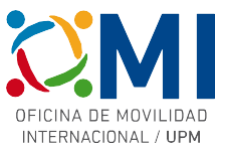

## Paso 6

En el apartado "MY LEARNING AGREEMENTS" podrás ver los Learning Agreements que hayas creado (si es el caso) o comenzar uno nuevo pulsando "Create New".

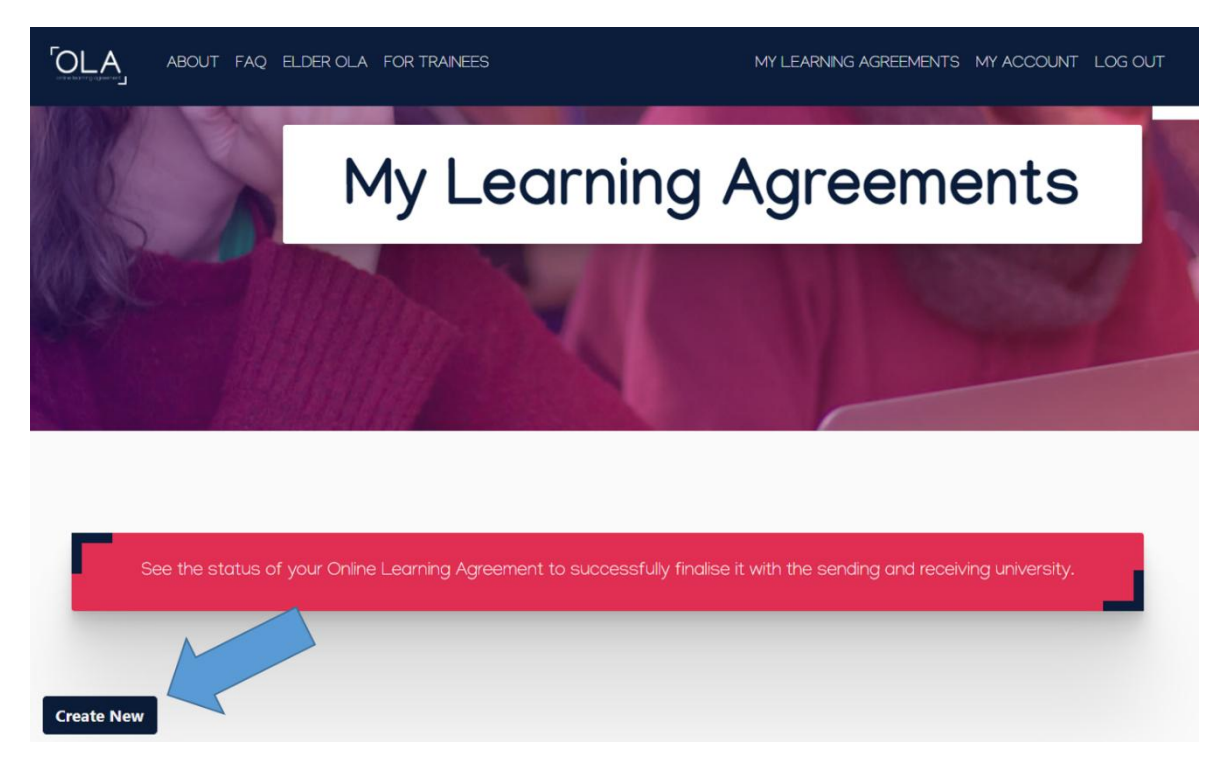

#### Paso 7

Selecciona de las opciones "tipo de movilidad" la de "Blended Mobility with Short-term Physical Mobility".

| MY LEARNING AGREEMENTS MY ACCOUNT LOG OUT                                                                                                    | OLA ABOUT FAQ ELDER OLA FOR TRANEES                                                                                                    |
|----------------------------------------------------------------------------------------------------|----------------------------------------------------------------------------------------------------|
|                                                                                                    |                                                                                                    |
| carefully, if you pick the wrong one you'll have to start over.                                                                               | Please <b>select your mobility type</b> . Choose                                                                                                    |
|                                                                                                    |                                                                                                    |
|                                                                                                    |                                                                                                    |
| l Mobility with Short-term Short-term Doctoral Mobility<br>Physical Mobility                                                                  | Semester Mobility Blended                                                                                                    |
| egular semester mobility is<br>or otherwise inaccessible<br>experience short-term <b>doctoral</b><br><b>mobility of between 5 and 30 days</b> | Discover a new culture and gain new In case r<br>experiences by going on <b>traditional</b> too long<br><b>academic mobility of between 2</b> for you,                                                           |
| carefully, if you pick the wrong one you'll have to start over.                                                                               | Please select your mobility type. Choose   Semester Mobility   Blended   Discover a new culture and gain new experiences by going on traditional academic mobility of between 2 and 12 mothers at another binder |

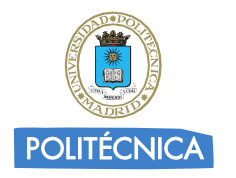

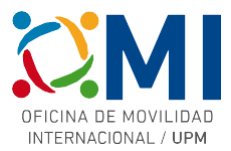

#### Paso 8

Comienza a completar cada uno de los 5 pasos.

| Please make s | sure that all your personal and ac |   | . You can edit this information | in My Account. |  |
|---------------|------------------------------------|---|---------------------------------|----------------|--|
|               |                                    |   |                                 |                |  |
| 0             | 2                                  | 3 |                                 | 6              |  |
|               |                                    | J | 4                               |                |  |

#### Paso 9

En la sección "Sending Institution Information" deberás elegir la "Universidad Politécnica de Madrid" y completar los datos de "Sending Responsible Person" y "Sending Administrative Contact Person" (este último es opcional). Estos datos dependen del Centro UPM al que pertenezcas y los tienes a continuación:

#### **ETSI INDUSTRIALES**

Juan de Juanes Márquez

internacional.industriales@upm.es

Academical Exchange Coordinator

ETSI DE MINAS Y ENERGÍA

Israel Cañamón Valera

internacional.minasyenergia@upm.es

**Departamental Coordinator** 

# ETS DE ARQUITECTURA

Alberto Pieltáin intercambio.arquitectura@upm.es Departamental Coordinator

Una vez que hayas completado los datos, pasa a la siguiente sección para completar los datos de la Universidad de destino.

#### Paso 10

En la sección "Receiving Institution Information" deberás elegir la Universidad donde se celebra el curso al que vas a asistir (Czech University of Life Science – Código Erasmus CZ PRAHA02) y completar los datos de "Receiving Responsible Person". Estos datos los tienes a continuación (junto con otros datos útiles para completar la sección siguiente "Mobility Programme"):

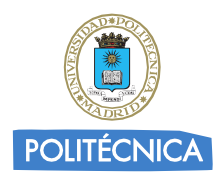

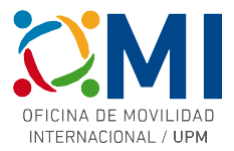

| Erasmu                                                      | s+ BIP: PV&EC Winter School                                                                                                    |
|-------------------------------------------------------------|----------------------------------------------------------------------------------------------------|
| Receiving Responsible Person                                |                                                                                                    |
| First name(s)                                               | Ondrej                                                                                                    |
| Last name(s)                                                | Votinsky                                                                                                    |
| Position                                                    | Erasmus+ Institutional Coordinator                                                                                                    |
| Email                                                       | votinsky@rektorat.czu.cz                                                                                                    |
| Study Programme at Receiving Instituti                      | ion and recognition at the Sending Institution                                                                                                    |
| Component title or description at the Receiving Institution | Literarisches Prag. Auf den Spuren der deutschsprachigen<br>Schriftsteller in Prag.                                                                                                    |
| Component Code                                              | 2024-1-CZ01-KA131-HED-000202695-1                                                                                                    |
| Short description of the virtual component                  | El objetivo del curso es proporcionar un trasfondo histórico<br>y cultural del Círculo de Praga en su propio contexto, en la<br>ciudad de Praga. En esta antigua ciudad de tradición<br>alemana, checa y judía, los estudiantes aprenderán sobre<br>la historia de la vida cultural en la primera mitad del siglo<br>XX.<br>El curso está dirigido a estudiantes interesados en la<br>historia y la literatura en el contexto de Europa Central.<br>Consta de una parte teórica (18 horas de clase – seminarios<br>presenciales), enseñanza en línea (6 horas de clase) y una<br>parte práctica, en la que los estudiantes seguirán las<br>huellas de los lugares literarios y las residencias de los<br>autores del Círculo de Praga. Al estar destinado a<br>estudiantes de diferentes universidades, el curso también<br>fomenta las competencias interculturales y el sentido de<br>pertenencia europea.<br>El curso incluye el estudio de obras de los siguientes<br>escritores: F. Kafka (Verwandlung, Beschreibung eines<br>Kampfes), F. Werfel (Der Abituriententag), R.M. Rilke<br>(König Bohusch), Paul Leppin (Severins Gang in die<br>Finsternis), E.E. Kisch (Mädchenhirt) y G. Meyrink (Der<br>Golem).<br>Además de los recorridos literarios por Praga, los<br>estudiantes harán una excursión al antiguo gueto y al<br>campo de concentración de Theresienstadt. |

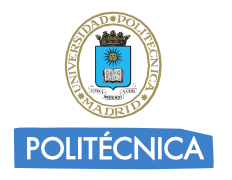

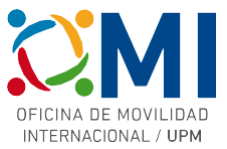

#### Paso 11

En la sección "Mobility Programme" rellena los datos del curso al que vas a asistir utilizando la información que se indicaba en las tablas del paso anterior.

**IMPORTANTE:** Las fechas de inicio y fin deben ser las que aparecen en la convocatoria.

| eliminary LA                                                    |                                                                                                    |
|-----------------------------------------------------------------|----------------------------------------------------------------------------------------------------|
| nned start of the mobility *                                    | Planned end of the mobility *                                                                                                    |
| 8/11/2023                                                       | 25/11/2023                                                                                                    |
| Ejemplo Curso BIP de ATHENS                                     | Number of ECTS credits (or equivalent) to be recognised by the                                                                                                    |
| Component Code *                                                | Sending Institution *                                                                                                    |
| ATHENSBIPEJEMPLO                                                | 3                                                                                                    |
|                                                                 | ECTS credits (or equivalent): in countries where the "ECTS" system is not in place, in<br>particular for institutions located in Partner Countries not participating in the Bologna<br>process, "ECTS" needs to be replaced in the relevant tables by the name of the<br>equivalent system that is used, and a web link to an explanation to the system should be |
|                                                                 | added.                                                                                                    |
| hort description of the virtual component                       | added.                                                                                                    |
| ihort description of the virtual component<br>Descripcion corta | added.                                                                                                    |

Recuerda también poner el idioma de instrucción del curso y el nivel (en caso de dudas puedes elegir nivel B1).

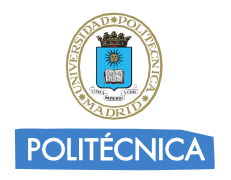

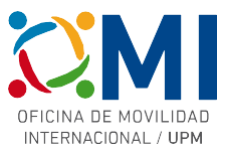

#### Paso 12

Al pulsar el botón "Next" en el paso anterior llegarás a la sección "Commitment" donde deberás firmar en el recuadro. Una vez firmado al pulsar en "Sign and send the Online Learning Agreement for…" el Learning Agreement se enviará automáticamente al responsable de tu centro para su firma y una vez que éste lo envíe firmado, la Universidad de destino lo recibirá para firmarlo.

Recibirás notificación por correo electrónico del avance de proceso de firmas de tu Learning Agreement.

| mmmmment                                                                                                    |                                                                                                    |                                                                                                    |
|----------------------------------------------------------------------------------------------------|----------------------------------------------------------------------------------------------------|----------------------------------------------------------------------------------------------------|
| By digitally signing this document, the<br>Agreement and that they will comply<br>principles of the Erasmus Charter for H<br>ior institutions located in Partner Cour<br>agreement. The Receiving Institution<br>to the student. The Sending Institution<br>successfully completed educational co | student, the Sending Institution and the<br>with all the arrangements agreed by all pa<br>digher Education relating to mobility for s<br>ntries). The Beneficiary Institution and the<br>confirms that the educational components<br>a commits to recognise all the credits or e<br>mponents and to count them towards the<br>on any problems or changes regarding the | Receiving Institution confirm that they approve the Learning<br>arties. Sending and Receiving Institutions undertake to apply all the<br>studies (or the principles agreed in the Inter-Institutional Agreement<br>student should also commit to what is set out in the Erasmus+ grant<br>s listed are in line with its course catalogue and should be available<br>squivalent units gained at the Receiving Institution for the<br>e student's degree. The student and the Receiving Institution will<br>e study programme, responsible persons and/or study period. |
| Aleto                                                                                                    |                                                                                                    |                                                                                                    |

Una vez que tengas el Learning Agreement firmado por todas las partes, deberás enviárnoslo por correo electrónico a la dirección <u>erasmus.bip@upm.es</u>. Con el fin de que podamos acelerar el proceso de enviarte el Convenio de Subvención y poder realizar los pagos lo antes posible, puedes adelantarnos una copia a falta de la firma de la Universidad de destino y cuando tengas todas las firmas nos envías el definitivo.

Puedes acceder al estado de tu Learning Agreement y descargar una copia en cualquier momento accediendo a la plataforma y pinchando en "MY LEARNING AGREEMENTS".

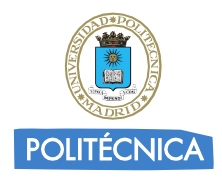

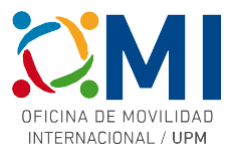

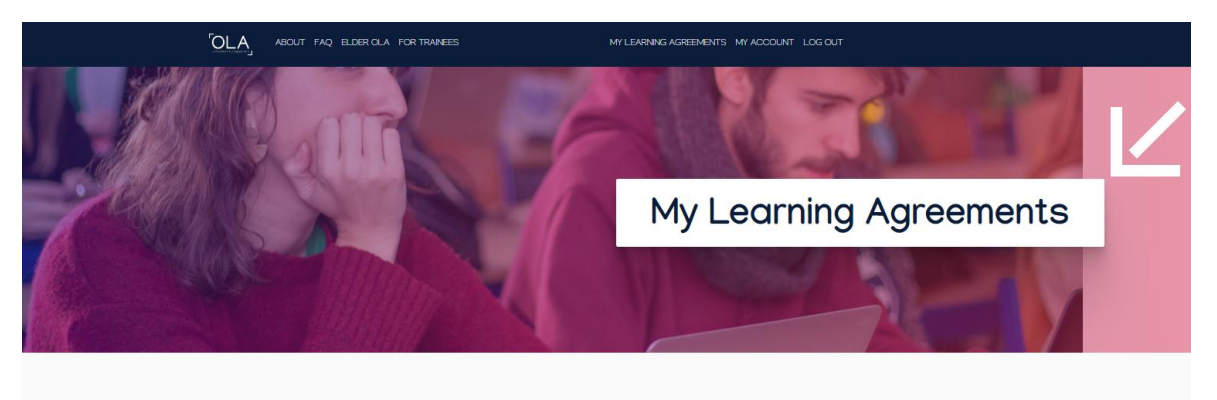

| See the status of yo                 | See the status of your Online Learning Agreement to successfully finalise it with the sending and receiving university. |               |                            |                                    |
|--------------------------------------|----------------------------------------------------------------------------------------------------|---------------|----------------------------|------------------------------------|
| Create New                           |                                                                                                    |               |                            |                                    |
| Sending Institution                  | Receiving Institution                                                                                                   | Status        | Created *                  | View or Edit                       |
| UNIVERSIDAD POLITECNICA DE<br>MADRID |                                                                                                    | Ready to Edit | Fri, 11/10/2023 -<br>10:19 | Edit<br>Download<br>PDF<br>History |